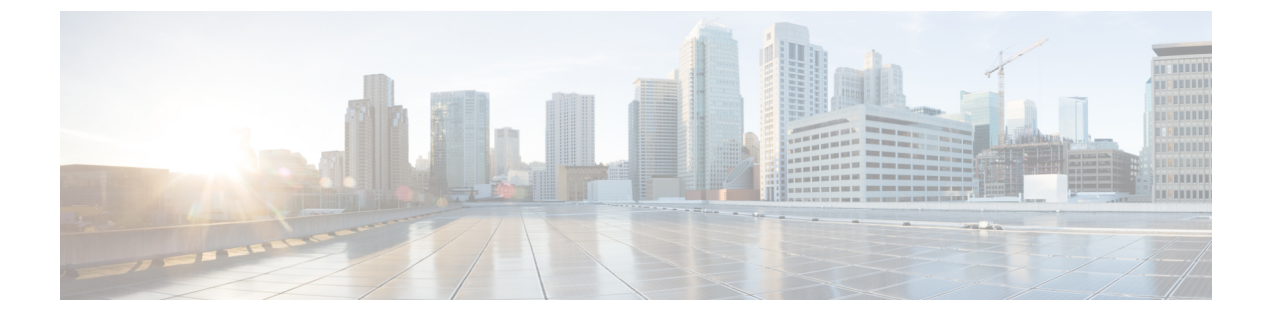

# 证书和密钥

- 证书和密钥, on page 1
- •服务器证书验证,第3页

# 证书和密钥

TLS 证书和密钥由 多云防御网关 在代理场景中使用。对于入口(反向代理),用户通过 多云防御 网关 访问应用,并提供为服务配置的证书。对于出口(转发代理)情况,外部主机的证书由定义的 证书模拟和签名。

证书正文导入到 多云防御控制器。可以通过以下方式提供私钥:

- •导入私钥内容。
- •存储在AWS密钥管理器中并提供密钥名称。
- •存储在AWS KMS 中并提供密文内容。
- •存储在 GCP 密钥管理器中并提供密钥名称。
- •存储在 Azure 密钥保管库和密钥中,并提供密钥保管库和密钥名称。

出于测试目的,您还可以在多云防御控制器生成自签名证书。这类似于从本地文件系统导入私钥内 容。

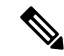

**Note** 证书一旦创建便**不可**编辑。如果需要替换现有证书,则需要创建新证书,编辑解密配置文件以引用 新证书,然后删除旧证书。

导入证书和私钥时,多云防御控制器/UI可以检测是否存在不匹配。但是,当使用私钥存储在云服务提供商中的任何其他导入方法时,多云防御控制器/UI将无法检测是否存在不匹配。这是为了确保私钥在您的云服务提供商内保持私有。当多云防御网关需要私钥时,会访问并使用私钥,如果不匹配,则会生成错误。

## 导入证书

步骤1 导航至管理>安全策略>证书。 步骤2 点击创建(Create)。 步骤3 当系统提示方法时,选择导入证书和私钥。 步骤4 复制证书正文中证书文件的内容。这可以包括证书和链。 步骤5 复制证书私钥中私钥的内容。 步骤6 (可选)如果您的证书和证书链位于不同的文件中,请将证书链导入证书链。 步骤7 点击保存(Save)。

# AWS - KMS

步骤1 导航至管理>安全策略>证书。

步骤2点击创建(Create)。

步骤3 在方法中,选择导入AWS-KMS。

- 步骤4选择云账户和区域。
- 步骤5 将证书文件的内容复制到 证书正文中。这可以包括证书和链。
- 步骤6 复制私钥密文中的AWK KMS 加密密文。。
- 步骤7 点击保存(Save)。

## AWS - 密钥管理器

步骤1 导航至管理>安全策略>证书。

步骤2 点击创建 (Create)。

步骤3 在方法中,选择导入AWS-秘密。

步骤4选择云账户和区域。

步骤5 将证书文件的内容复制到证书正文中。这可以包括证书和链。

步骤6 提供存储私钥的密钥名称。私钥内容必须在 AWS 密钥管理器中存储为 其他类型的 密钥 > 纯文本。

步骤7 点击保存(Save)。

#### **Azure Key Vault**

步骤1 导航至管理>安全策略>证书。

步骤2点击创建(Create)。

步骤3在 Method 中,选择 导入 Azure - Key Vault Secret。

步骤4选择云账户和区域。

步骤5 将证书文件的内容复制到 证书正文中。这可以包括证书和链。

步骤6 提供密钥保管库名称和存储私钥的密钥名称。

步骤7 点击保存。

#### GCP - 密钥管理器

步骤1 导航至管理>安全策略>证书
步骤2 点击创建
步骤3 在方法中,选择导入GCP-密钥
步骤4 选择云帐户
步骤5 提供密钥名称(完整路径)和密钥版本
步骤6 将证书文件的内容复制到证书正文中。这可以包括证书和链
步骤7 点击保存(Save)。

# 服务器证书验证

当网关充当转发代理时,服务器证书验证会自动包含在流量处理中。处理流量不需要指定服务器证书验证操作,但它可以提高总体安全性。默认情况下,不启用服务器证书验证,并且流向可能具有 无效服务器证书的服务器的流量会通过。启用服务器证书验证操作,以优先处理不应允许的流量或 应受信任的特定流量的规则,无论其服务器证书验证状态如何。

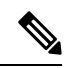

注释 此验证过程 仅 适用于转发代理环境且已启用 解密。

我们建议主要在 TLS 解密配置文件中为一般规则操作启用服务器证书验证操作。如果需要覆盖 TLS 解密选择,可以修改 FQDN 服务对象以启用验证操作。您可以通过两种方法包括和启用服务器证书 验证:

•TLS 解密配置文件中的服务器证书验证

• FQDN 服务对象中的服务器证书验证

#### TLS 解密配置文件中的服务器证书验证

当您在 TLS 解密配置文件中选择服务器证书验证操作时,此操作将用于使用此解密配置文件的所有规则集中。默认情况下,验证操作配置为允许所有流量,无论服务器证书是否有效,并且多云防御不会在 HTTPS 日志中生成警报。

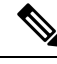

注释 如果您对 日志启用验证检查,请在调查 > 流分析 > HTTPS 日志中找到这些日志。

使用以下程序在 TLS 解密配置文件中启用服务器证书验证:

- 步骤1从多云防御控制器,导航至管理>配置文件>解密。
- 步骤2 选择要向其添加服务器证书验证的 TLS 解密配置文件。如果您没有准备好配置文件,请在此处创建一个。有关详 细信息,请参阅解密配置文件。
- 步骤3编辑 解密配置文件。
- 步骤4 在配置文件属性部分下,展开无效服务器证书操作下拉列表。
- 步骤5选择以下选项之一:
  - 拒绝日志 此选项会自动丢弃未提供经过验证的服务器证书的连接并记录事件。
  - 拒绝无日志 此选项会自动丢弃未提供经过验证的服务器证书 且不 记录事件的连接。
  - 允许日志-此选项允许未提供经过验证的服务器证书的连接通过并记录事件。
  - 允许无日志 此选项允许未提供经过验证的服务器证书的连接通过,并且不记录事件。这是默认操作选择。

步骤6点击保存。

#### 下一步做什么

确保 TLS 解密配置文件与转发代理服务对象正确关联。有关详细信息,请参阅转发代理服务对象 (出口/东西向)。

将 TLS 解密配置文件包含在服务对象中后,请确认策略中的规则顺序是否符合您希望的流量处理方式。

### FODN 服务对象中的服务器证书验证

FQDN 服务对象中的无效服务器证书验证是可选的。如果指定,它将覆盖TLS 解密配置文件中指定的行为。如果未在此处指定选择,则不会执行其他操作或覆盖操作。您可以使用 FQDN 服务对象中的无效服务器证书验证来阻止或允许 TLS 解密配置文件可能阻止或允许的特定服务器的流量。

请注意,当您对Log启用验证检查时,这些日志将位于Investigate > Flow Analytics > HTTPS Logs 中。

使用以下程序在 FQDN 服务对象中包含服务器证书验证操作:

步骤1 在 多云防御控制器中,导航至 管理 > 安全配置文件 > FQDN。

- 步骤2选择要修改的FQDN服务对象。
- 步骤3 编辑 所选的 FQDN 服务对象。

步骤4 在规则集中包含的 FQDN 服务对象列表中,展开 服务器证书操作无效 下拉菜单,然后选择以下选项之一:

- 拒绝日志 自动丢弃未提供经过验证的服务器证书的连接并记录事件。
- •拒绝无日志 自动丢弃未提供经过验证的服务器证书且不记录事件的连接。
- 允许日志 允许未提供经过验证的服务器证书的连接通过并记录事件。
- 允许无日志 允许未提供经过验证的服务器证书的连接通过且不记录事件。

步骤5点击保存。

#### 下一步做什么

确保 FQDN 服务对象与规则或规则集正确关联。有关详细信息,请参阅规则集和规则集组。

成功将 FQDN 服务对象与策略中的规则或规则集相关联后,请确认策略中的规则顺序是否支持您希望的流量处理方式。

I

当地语言翻译版本说明

思科可能会在某些地方提供本内容的当地语言翻译版本。请注意,翻译版本仅供参考,如有任何不 一致之处,以本内容的英文版本为准。